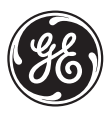

GE Multilin Technical Notes

## Firmware Upgrade Procedure for the L90 Line Differential Relay

**GE Publication Number: GET-8471** 

Copyright © 2003 GE Multilin

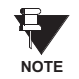

L90 relays should not be placed in-service with differing firmware versions at any terminal. Therefore all terminals on a protected line must be upgraded to the same firmware version prior to placing the protection in service.

## PROCEDURE

The recommended sequence for upgrading firmware on in-service relays is as follows:

1. Change the Online Relay Settings from "Programmed" to "Not Programmed". This will simultaneously disable the line differential at all terminals.

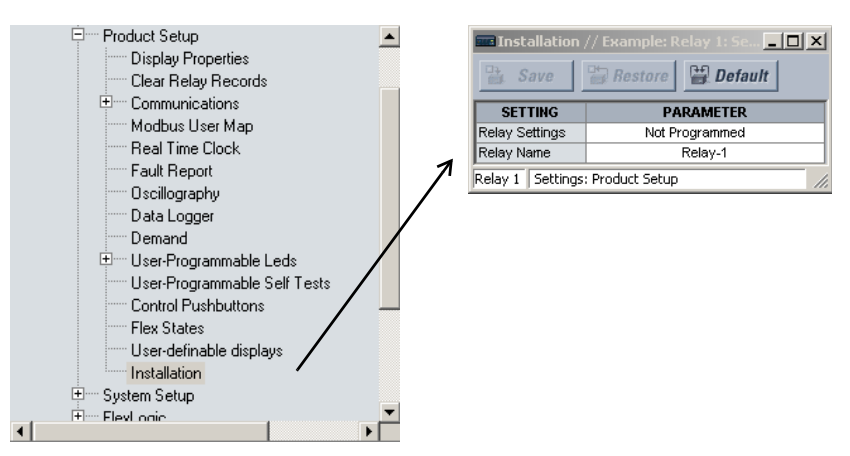

- 2. Isolate outgoing relay trip contacts from the external DC circuits.
- 3. Isolate voltage and current outputs from the CT/PT circuits.
- 4. Repeat steps 1, 2, and 3 for the remote terminal relay(s).
- 5. Enable communications to the relay using the enerVista UR Setup software.

- 6. Upload existing relay settings from the relay by right-clicking on the device in the **Online Settings Window** as shown below.
  - Example
     Relat
     Site
     Site
     Single Li
     Select Item
     Single Li
     Read Device Settings
     Print Device Information
     Print Preview Device Information
     Export Device Information
     Float In Main Window
- **7.** Select Update Firmware from the Maintenance menu. Choose the desired firmware file for upload to the relay.

| 🖵 Example                        |                                  |
|----------------------------------|----------------------------------|
| 🖻 🔤 Relay 1                      |                                  |
| ⊕ Device Definition              |                                  |
| Settings                         |                                  |
| ± Commands                       |                                  |
| User Displays                    | LUAD FIRMWARE                    |
| Targets                          | Look in: 🕞 UB y333 🔹 🔽 🖨 🖨 📸 📼 - |
| ± Actual Values                  |                                  |
| 🖻 ····· Maintenance              | A0cmc333.000                     |
| Modbus Analyzer                  |                                  |
| Enable Pushbuttons               |                                  |
| Update Firmware                  |                                  |
| Betrieve file                    |                                  |
| Site Clear Records               |                                  |
| Sunchronize Devices              |                                  |
| Site Event Becorder              |                                  |
| Site Targets                     |                                  |
| Single Line Diagram - Design     | File name: A0cmc333.000 Open     |
| Single Line Diagram - Monitoring |                                  |
| Annunciator Panel                | Files of type: All Files (*.*)   |
|                                  |                                  |
|                                  |                                  |
|                                  |                                  |

8. Once the firmware upgrade is completed the relay will reboot automatically.

**9.** From the **Device Setup** screen click the Read Order Code button. This will update the enerVista UR Setup device definition.

|                                                                   | <u></u>                                                                    |
|-------------------------------------------------------------------|----------------------------------------------------------------------------|
| Latit     Add Site     Latit     Delete       Example     Relay 1 | Device Name: Relay 1 Description:                                          |
|                                                                   | Interface: Ethemet                                                         |
|                                                                   | IP Address: 26 . 100 . 189 . 22<br>Slave address: 254 . ∰ Modbus Port: 502 |
|                                                                   | Connected via Ethernet / Serial Gateway: No 💌                              |
|                                                                   |                                                                            |
|                                                                   | Order Code: D30-C00-HCH-F8A-H6T-M6F-P6F-UXX-W                              |
|                                                                   | Version: 3.4x 💌 Read Order Code                                            |
|                                                                   | 𝒴 0k X Cancel                                                              |

**10.** If a minor firmware revision is being upgraded (second decimal place), the original setting file should be downloaded to the relay. If a major firmware revision is being upgraded (first decimal place), the setting file shall be converted to reflect the new firmware version and checked before downloading to the relay. To convert the setting file right-click on the offline setting file (this is the file created in step 5).

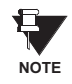

If the Convert Setting File item is displayed in grey then the required rights are not enabled in enerVista UR Setup. Go to User Management under the Security tab at the top menu bar and click on Enable Security. Next, go to Login User under the Security tab. Login as Administrator (default password URPC). Now, when rightclicking on the device, the Convert Setting File selection should be black.

| Files     Files     Relay 1.urs : C:\Program Files\GE Pd     D= Device Definition     D= Product Setup     | Allow Docking<br>Hide                                                                                                    |  |
|----------------------------------------------------------------------------------------------------|----------------------------------------------------------------------------------------------------|--|
| System Setup     FlexLogic     Grouped Elements     Control Elements     Inputs/Outputs     Transducer I/O | Add Existing Settings File<br>New Settings File<br>Remove File From List<br>Rename Settings File<br>Duplicate Settings File |  |
| Protection Summary                                                                                         | Convert Settings File                                                                                                    |  |
| -                                                                                                    | Check Settings File For Errors<br>Compare File With Defaults<br>Compare Two Settings Files                                  |  |
|                                                                                                    | Set To Factory Default Values<br>Write Settings File to Device                                                              |  |
| -                                                                                                    | Print Settings File<br>Print Preview Settings File<br>Export Settings File                                                  |  |
|                                                                                                    | Float In Main Window                                                                                                    |  |

| <ul> <li>Helay 1, urs : C:VFrogram Files\al</li> <li>Device Definition</li> <li>Product Setup</li> <li>System Setup</li> <li>FlexLogic</li> <li>Grouped Elements</li> <li>Control Elements</li> <li>Inputs/Dutputs</li> <li>Transducer I/0</li> <li>Protection Summary</li> </ul> | Convert Settings File  File Name: C:\Program Files\GE Power Management\URPC\Data\Rel Description: Source Information Order Code: L30-C00-HCH-F8A-H6P Version: 320 Destination Information Order Code: L30-C00-HCH-F8A-H6P Version: 3.3x |
|----------------------------------------------------------------------------------------------------|----------------------------------------------------------------------------------------------------|
|                                                                                                    | Convert                                                                                                    |

11. When the setting file has been converted, a file conversion report will be created. This report will contain details on setting additions or deletions. The user should review the conversion report in order to confirm the file conversion has no adverse impact for the specific application. It is strongly recommended to review firmware release notes prior to reviewing the converted setting file. The file conversion feature does not automatically guarantee that a given application will work unaffected. The existing relay features may be enhanced or modified; new settings may be added; backward com-

patibility may require changing new settings from their default to application-specific data; memory maps may be relocated, etc. After the converted setting file is reviewed and/or modified it should be uploaded into the relay. This can be done by right-click-ing on the setting file and selecting Write Settings File to Device.

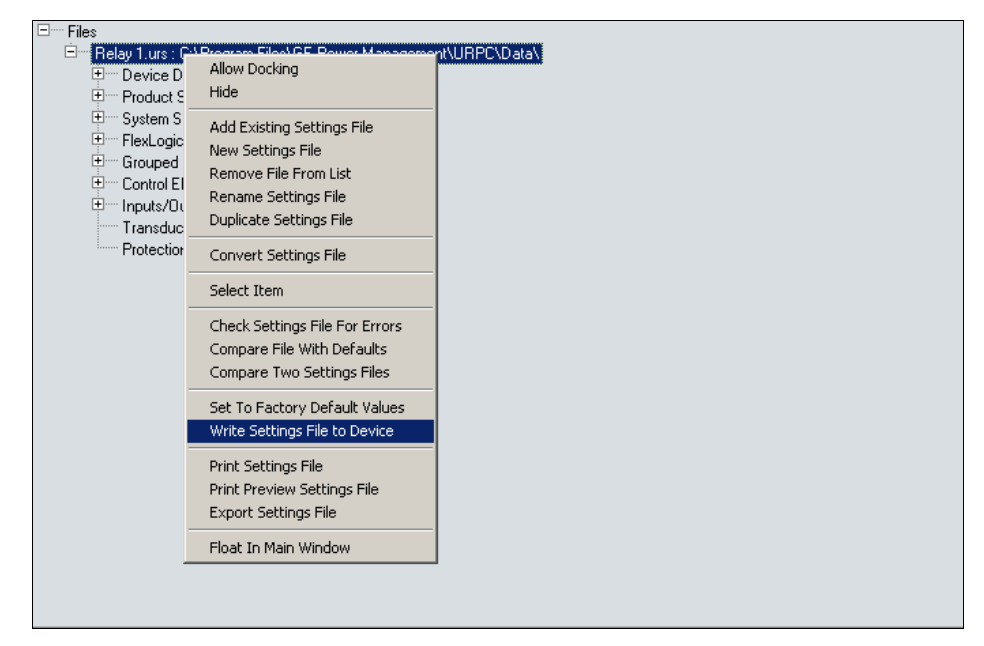

12. Select the device for upload and click Send.

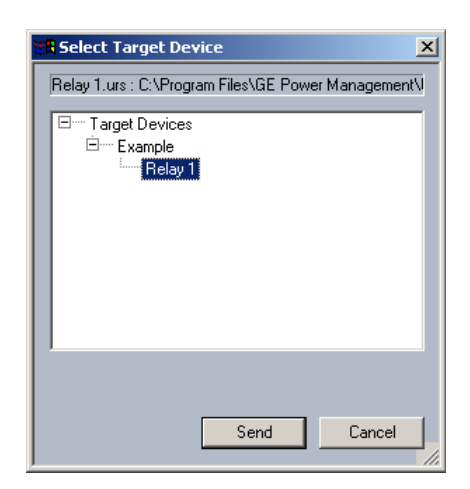

13. Note that there are a number of communication settings that are not sent to the enerVista UR Setup as part of the setting file. This prevents loss of communication when storing a setting file. The following settings will not be changed during this process:

In the settings  $\Rightarrow$  product setup  $\Rightarrow$   $\bigcirc$  communication  $\Rightarrow$  serial ports menu:

RS485 COM2 BAUD RATE RS485 COM2 PARITY RS485 RESPONSE MIN TIME

In the settings  $\Rightarrow$  product setup  $\Rightarrow$   $\bigcirc$  communication  $\Rightarrow$   $\bigcirc$  network menu:

IP ADDRESS IP SUBNET MASK GATEWAY IP ADDRESS ETHERNET OPERATION MODE OSI NETWORK ADDRESS (NSAP)

In the settings  $\Rightarrow$  product setup  $\Rightarrow \emptyset$  communication  $\Rightarrow \emptyset$  modeus protocol menu:

MODBUS SLAVE ADDRESS MODBUS TCP PORT NUMBER

In the SETTINGS ⇒ PRODUCT SETUP ⇒↓ INSTALLATION menu

**RELAY SETTINGS** 

Also note that when certain settings related to SCADA protocol points lists are changed, the relay should be restarted (i.e. control power should be removed and then reapplied). The relay should be restarted when any of the following settings are changed:

In the SETTINGS  $\Rightarrow$  PRODUCT SETUP  $\Rightarrow$   $\clubsuit$  COMMUNICATION  $\Rightarrow$   $\clubsuit$  DNP PROTOCOL menu:

USER MAP FOR DNP ANALOGS NUMBER OF SOURCES IN ANALOG LIST DNP SCALE FACTORS DNP DEFAULT DEADBANDS DNP BINARY INPUTS USER MAP

In the SETTINGS  $\Rightarrow$  PRODUCT SETUP  $\Rightarrow$   $\updownarrow$  MODBUS USER MAP menu, any entry when used for DNP points.

In the SETTINGS  $\Rightarrow$  PRODUCT SETUP  $\Rightarrow$   $\bigcirc$  COMMUNICATION  $\Rightarrow$   $\bigcirc$  IEC 60870-5-104 PROTOCOL menu:

IEC 60870-5-104 FUNCTION NUMBER OF SOURCES IN MMENC1 LIST IEC DEFAULT THRESHOLDS

- 14. Change the Online Relay Settings from "Not Programmed" to "Programmed".
- **15.** Repeat steps 5 through 13 for the remote terminal relay(s). This will re-enable the differential element at all terminals.

16. Confirm that the Channel Status, Channel Configuration, and PFLL are all OK. These statistics can be found in the ACTUAL VALUES ⇔ STATUS ⇔ U CHANNEL TESTS menu.

| Save Restore                     | Default  |   |
|----------------------------------|----------|---|
| Channel 1 Status                 | OK       |   |
| Channel 1 Lost Packets           | 69       | 1 |
| Channel 1 Local Loopback Status  | n/a      | 1 |
| Channel 1 Remote Loopback Status | n/a      |   |
| Channel 1 Loop Delay             | 15.2 ms  |   |
| Channel 1 Asymmetry              | 3.968 ms |   |
| Channel 2 Status                 | n/a      |   |
| Channel 2 Lost Packets           | 9        |   |
| Channel 2 Local Loopback Status  | n/a      | 1 |
| Channel 2 Remote Loopback Status | n/a      |   |
| Channel 2 Loop Delay             | 9.3 ms   |   |
| Channel 2 Asymmetry              | 0.000 ms |   |
| Validity of Ch Config            | ОК       |   |
| PFLL Status                      | OK       |   |

- **17.** If required, carry out secondary injection tests at each terminal to confirm the relay operates as expected (see the L90 manual for details).
- 18. Restore the CT and VT connections for all relays.
- 19. Confirm that the voltages and currents measured by the relay are as expected. Confirm also that the differential current for each phase is virtually zero. These values can be found in the ACTUAL VALUES 
  ⇒ METERING 
  ⇒ ↓ 87L DIFFERENTIAL CURRENT menu.

| 🖬 87L Differential Cu   | rrent // New Site 1: R<br>Instore | elay1: Actual Val 💻 |
|-------------------------|-----------------------------------|---------------------|
| PHASORS                 | View                              |                     |
| Local IA                | 1.205 A -0.8 °                    |                     |
| Local IB                | 1.201 A -119.8 °                  |                     |
| Local IC                | 1.197 A -240.2 °                  |                     |
| Terminal 1 IA           | 1.209 A -180.1 °                  |                     |
| Terminal 1 IB           | 1.201 A -299.2 °                  |                     |
| Terminal 1 IC           | 1.201 A -59.4 °                   |                     |
| IA Differential Current | 0.000 A 0.0 °                     |                     |
| IB Differential Current | 0.000 A 0.0 °                     |                     |
| IC Differential Current | 0.000 A 0.0 °                     |                     |
| Relay1 Actual Values: M | etering                           |                     |

- **20.** Confirm that none of the relays have operated (by inspection of the LEDs and front panel display).
- **21.** Restore the outgoing tripping contacts to the DC circuits for all relays.